# **Quick Installation Guide**

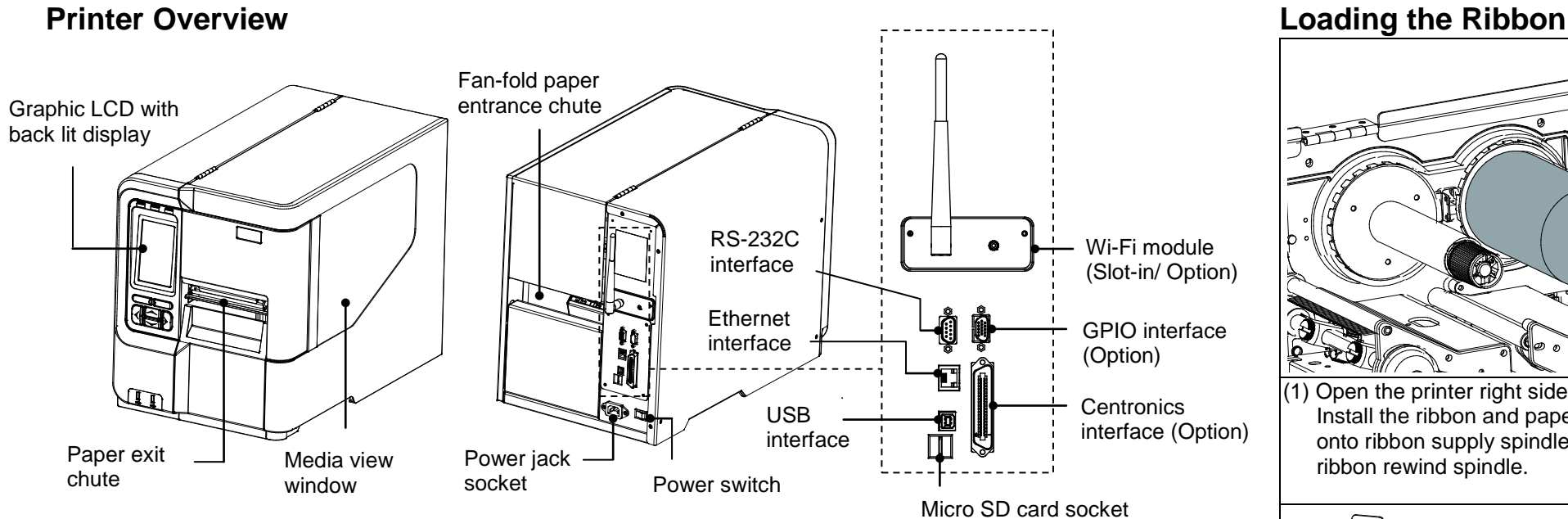

Note:

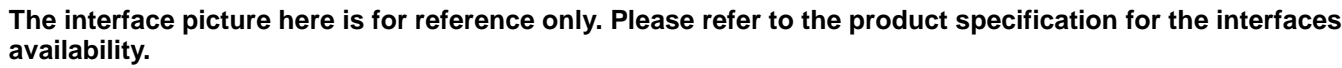

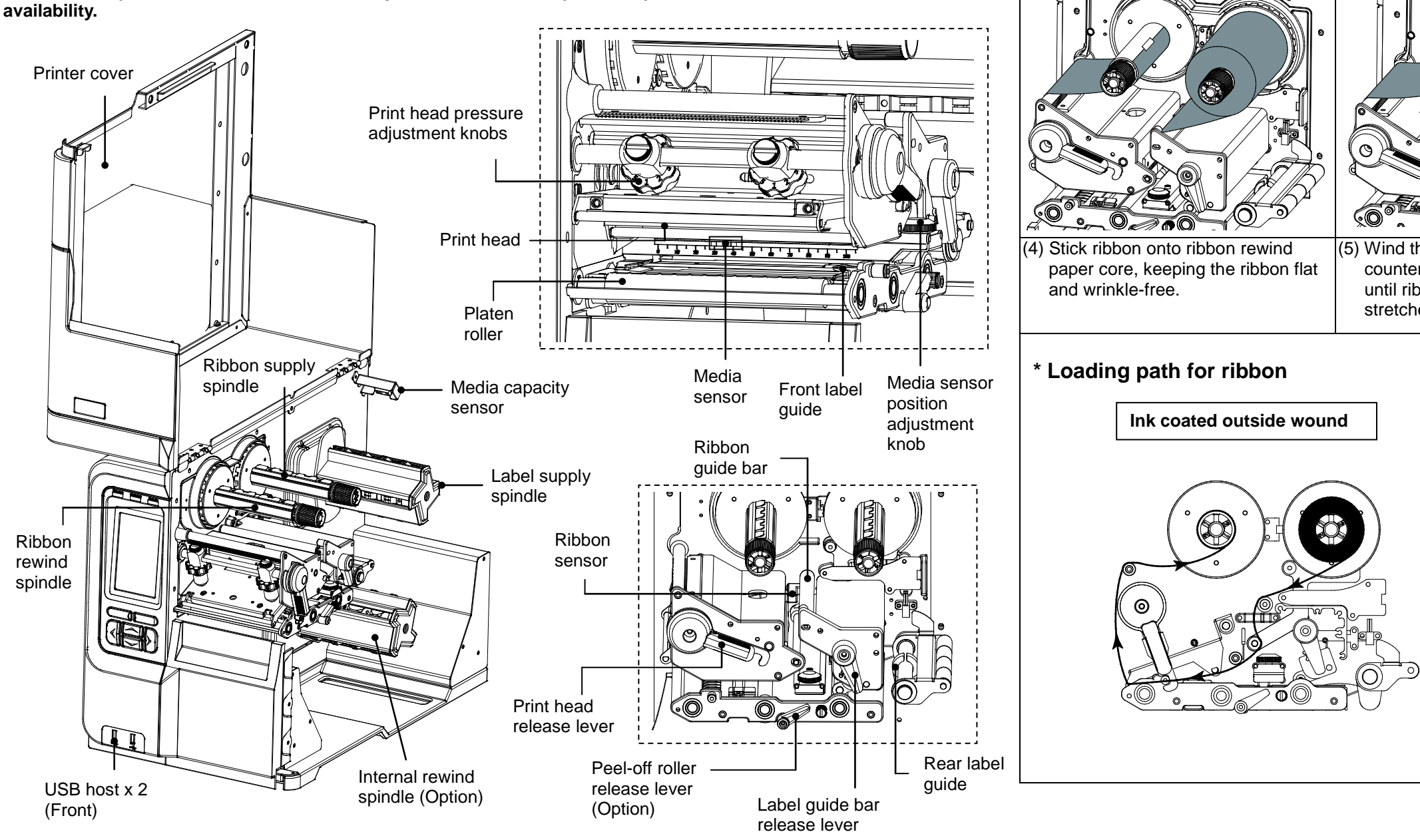

FII

(1) Open the printer right side cover.

Install the ribbon and paper core

Kur

onto ribbon supply spindle and

ribbon rewind spindle.

Kin

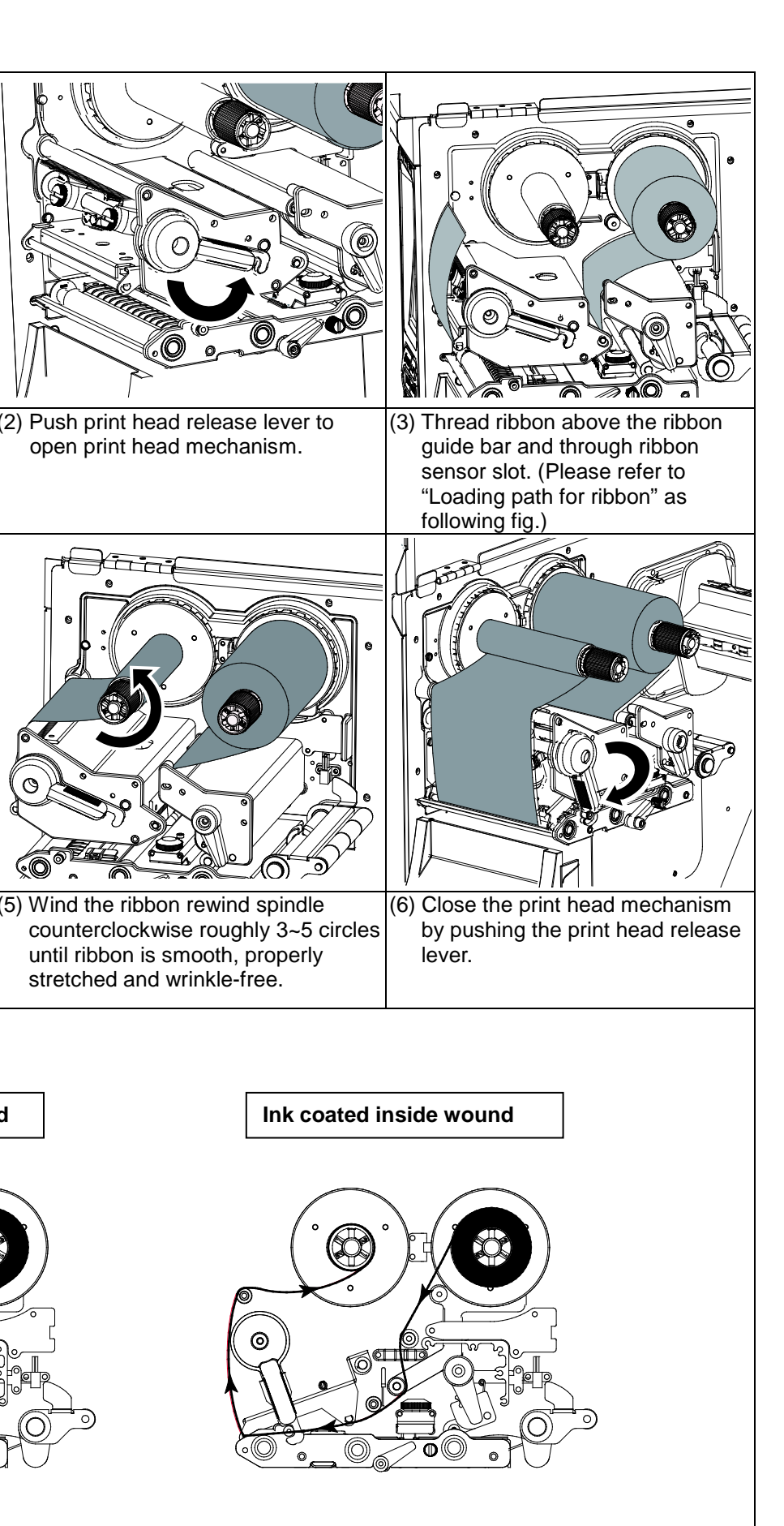

#### Loading the Media

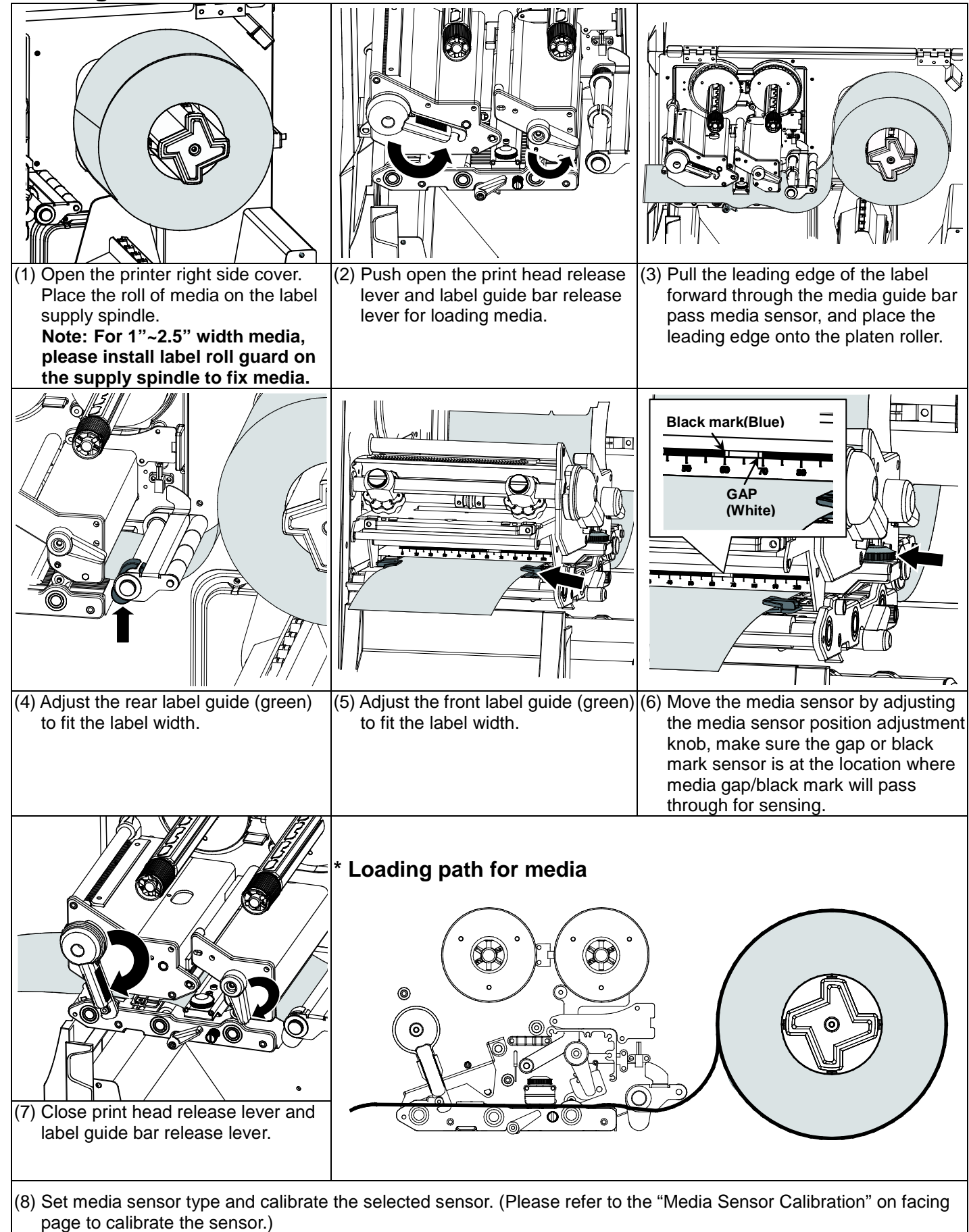

Note: Re-calibrate the gap/black-mark sensors when changing media.

#### **Control Panel**

| LED             | Status   | Indication                          |     |
|-----------------|----------|-------------------------------------|-----|
| <b>()</b> POWER | Off      | Printer power off                   |     |
|                 | On       | Printer power on                    | Sof |
| Ø ON-LINE       | On       | Printer is ready                    | 6   |
|                 |          | Printer is paused                   |     |
|                 | Blinking | Printer is downloading<br>data      |     |
| <b>O</b> ERROR  | Off      | Printer is ready                    | Nav |
|                 | On       | Carriage open or cutter error       |     |
|                 | Blinking | No paper, paper jam or no<br>ribbon |     |

### **Media Sensor Calibration**

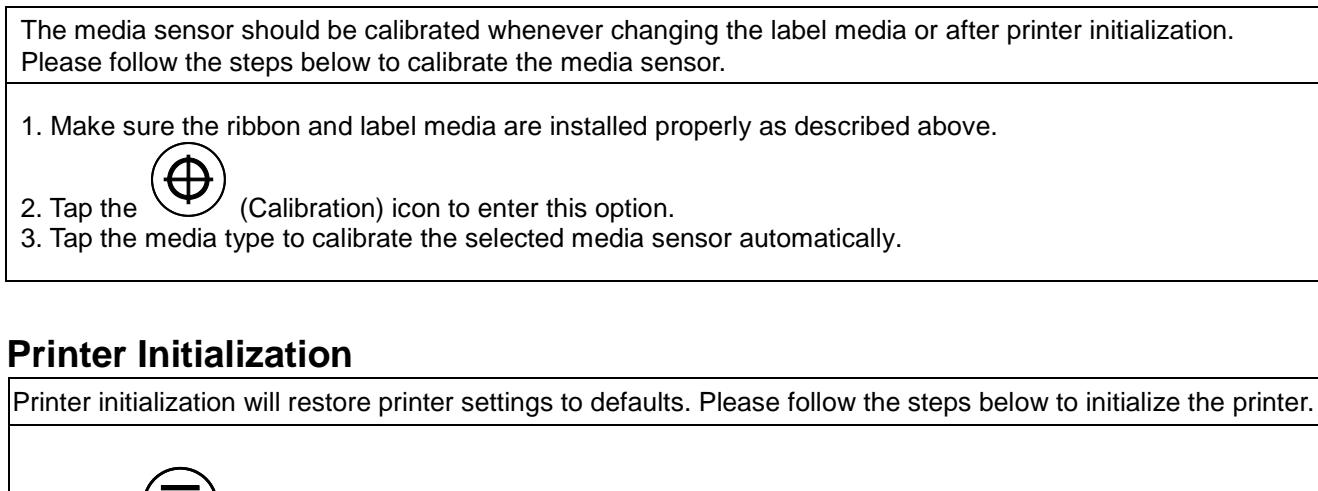

(Menu) icon to enter the main menu. 1. Tap the 2. Tap the (Advanced) icon to enter this setting list and tap the "Initialization" item. 3. Tap "Yes" item to restore printer settings to defaults.

## **Printer Self-test**

| Self-test printout is used to check if there is any heater element<br>configurations. Please follow the steps as below to perform printe |                                                     |  |  |  |
|----------------------------------------------------------------------------------------------------|-----------------------------------------------------|--|--|--|
| 1. Make sure th                                                                                                    | e media has been loaded properly as described a     |  |  |  |
| 2. Tap the                                                                                                    | (Menu) icon to enter the main menu.                 |  |  |  |
| 3. Tap the                                                                                                    | (Diagnostic) icon to enter this setting list and ta |  |  |  |
|                                                                                                    |                                                     |  |  |  |

- \* Specifications, accessories, parts and programs are subject to change without notice.

| Кеу           | Function                                                                                                    |
|---------------|----------------------------------------------------------------------------------------------------|
| keys          | The labels on the footer of the UI will<br>explain the function for left and right<br>soft key. Check the labels on the footer<br>of the UI screen. The meaning of the<br>soft keys will vary. |
| gational keys | Used to select icons, menu selection, and navigation in the UI.                                                                                                    |

nt damaged on the print head and shows current printer er self-test.

above.

ap the "Print Config." item to print out the self-test page.

\* For more information and features about this printer, please refer to the user's manual on the CD disk.